## I. 操作方法

## 1. KDCMS (建設ドットウェブクラウド管理システム)の操作

## 1) メール再送信方法

KDCMS メニュー: [ユーザー管理]

管理者が一般ユーザーのユーザー登録を行うと、一般ユーザー宛に、以下のメールが届きます。

- (A) 【建設ドットウェブ クラウド製品ログイン案内】
- (B) 【建設ドットウェブ クラウド製品ユーザー仮登録完了案内】

(A)のメールに初回ログイン用 URL、(B)のメールに仮パスワードが記載されています。

以下の URL から KDCMS にアクセスします。

https://admin.kendweb.cloud/

(B)のみ届かない場合と、(A)(B)両方届かない場合で確認手順が異なります。

- (B)【建設ドットウェブ クラウド製品ユーザー仮登録完了案内】のみ届いていない場合
  - KDCMS のログイン画面が表示されますので、どっと原価3のテナントログイン時に使用するメールアドレス、 パスワードを入力し、ログインします。

| KDCMS(建設ドットウェブクラウド管理システム) |  |  |  |  |
|---------------------------|--|--|--|--|
| ログイン                      |  |  |  |  |
| メールアドレス                   |  |  |  |  |
| パスワード                     |  |  |  |  |
| ログイン                      |  |  |  |  |

② KDCMS の「ユーザー管理」をクリックします。

| KDCMS           |                                                                         |
|-----------------|-------------------------------------------------------------------------|
| ★ ホーム<br>コーザー管理 | ユーザー管理<br>現在のテナント : 69999999 どっと建設 株式会社                                 |
|                 | <ul> <li>+ ユーザー追加</li> <li>▲ CSVユーザー取込</li> <li>表示 1 / 登録済 1</li> </ul> |

③ 仮パスワードを送信したいユーザーの、「編集」をクリックします。

| ユーザー管理<br>現在のテナント : 69999999 どっと建設   | 株式会社  |    |          |        |           |
|--------------------------------------|-------|----|----------|--------|-----------|
| (+ ユーザー追加) L CSVユーザー取込<br>表示 3/登録済 3 |       |    |          |        |           |
| メールアドレス                              | 名前    | XE | ユーザー編集権限 | どっと原価3 |           |
| admin@dotkensetsu.net                | 管理 太郎 |    | *        | *      | ✔編集 Ⅲ削除   |
| h.suzuki@dotkensetsu.net             | 鈴木 花子 |    | -        | *      | ▲ 編集 ■ 削除 |
| k.hayashi@dotkensetsu.net            | 林健二   |    | -        | ×      | ▶編集 ■削除   |

④「仮パスワード再送信」ボタンをクリックします。

ボタンの色が「更新」と同じ濃い青色の場合は、初回ログインが済んでいないため再送信できる状況です。

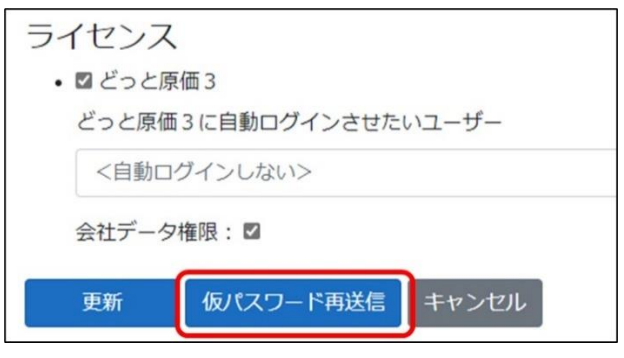

- (A)【建設ドットウェブ クラウド製品ログイン案内】と(B)【建設ドットウェブ クラウド製品ユーザー仮登録完了案内】
   の両方が届いていない場合
  - ① KDCMS のログイン画面が表示されますので、どっと原価3のテナントログイン時に使用するメールアドレス、 パスワードを入力し、ログインします。

| KDCMS(建設ドットウェブクラウド管理システム) |  |  |  |  |
|---------------------------|--|--|--|--|
| ログイン                      |  |  |  |  |
| メールアドレス                   |  |  |  |  |
| パスワード                     |  |  |  |  |
| ログイン                      |  |  |  |  |

② KDCMS の「ユーザー管理」をクリックします。

| KDCMS             |                                                                         |
|-------------------|-------------------------------------------------------------------------|
| ♠ ホーム<br>■ フーザー管理 | ユーザー管理<br>現在のテナント : 69999999 どっと建設 株式会社                                 |
|                   | <ul> <li>+ ユーザー追加</li> <li>▲ CSVユーザー取込</li> <li>表示 1 / 登録済 1</li> </ul> |

③ メールが届かないユーザーを「削除」ボタンから削除します。

## (内部データに影響はございません。)

| ユーザー管理<br>現在のテナント : 69999999 どっと建設 株式会社   |       |    |          |        |           |  |
|-------------------------------------------|-------|----|----------|--------|-----------|--|
| ★ユーザー追加     Let CSVユーザー取込     表示 3/ 登録済 3 |       |    |          |        |           |  |
| メールアドレス                                   | 名前    | メモ | ユーザー編集権限 | どっと原価3 |           |  |
| admin@dotkensetsu.net                     | 管理 太郎 |    | ×        | *      | ▶福集 山削除   |  |
| h.suzuki@dotkensetsu.net                  | 鈴木 花子 |    | -        | ×      | ▶ 編集 ■ 削除 |  |
| k.hayashi@dotkensetsu.net                 | 林健二   |    | -        | *      | ▶編集 ■削除   |  |

④ 再度「ユーザー追加」からユーザー登録を行います。

| ユーザー管理<br>現在のテナント : 69999999 どっと建設 株式会社  |       |    |          |        |         |
|------------------------------------------|-------|----|----------|--------|---------|
| ★ ユーザー追加     ▲ CSVユーザー取込     表示 2/ 登録済 2 |       |    |          |        |         |
| メールアドレス                                  | 名前    | メモ | ユーザー編集権限 | どっと原価3 |         |
| admin@dotkensetsu.net                    | 管理 太郎 |    | ×        | *      | ✔編集 面削除 |
| k.hayashi@dotkensetsu.net                | 林健二   |    | -        | ~      | ▶編集 ■削除 |